# guizero

Marco Bakera (bakera@tbs1.de)

guizero<sup>1</sup> ermöglicht die einfache Gestaltung von graphischen Benutzeroberflächen. Es kann mit pip installiert werden.

Auf der Webseite wird eine alternative Möglichkeit der Installation vorgestellt, die mit einem Download auskommt.

Die folgenden Beispielanwendungen zeigen verschiedene GUI-Elemente in Aktion. Der Quelltext muss ausgeführt werden, um das Fenster zu sehen.

Zunächst ein leeres Fenster ohne Inhalt.

```
import guizero
1
2
   class BlankWindow:
3
       def __init__(self, title="Blank Window"):
4
           self.root = guizero.App(title=title)
5
6
       def run(self):
7
8
            self.root.display()
9
  w = BlankWindow()
10
11
   w.run()
```

| https:// | /lawsie. | github | .io/ | guizero |
|----------|----------|--------|------|---------|
|          |          | 0      | /    | 0       |

Windows: pip install guizero Linux/Mac: pip3 install guizero

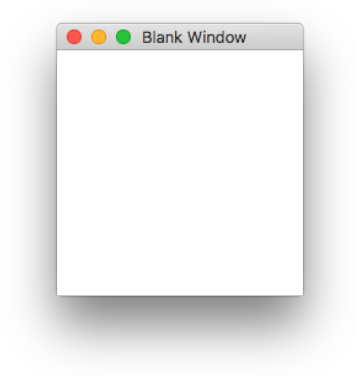

#### Buttons

Nun ein Fenster mit einem Button. Die Methode click wird bei einem Klick auf den Button ausgeführt und schreibt einen Text auf die Konsole.

```
class WindowWithButton(BlankWindow):
1
2
       def __init__(self):
            super().__init__("With Button")
3
            # add button, invoking method 'click' when clicked.
4
            btn = guizero.PushButton(self.root, text="next",
5
6
                                      command=self.click)
7
8
       def click(self):
            print("Button clicked!")
9
10
                                                                       F
11
                                                                       F
   w = WindowWithButton()
12
   w.run()
13
```

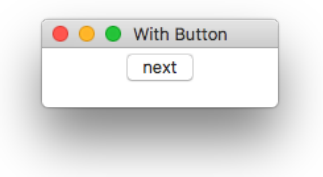

| Ausgabe | :        |
|---------|----------|
| Button  | clicked! |
| Button  | clicked! |

#### Layout

Zwei Buttons können in einem Grid-Layout<sup>2</sup> angeordnet werden. Hierbei wird der Bildschirm in ein Raster aufgeteilt und die Buttons werden über eine X- und eine Y-Koordinate positioniert. <sup>2</sup> https://lawsie.github.io/guizero/layout/

| 1  | class W  | indowWithTwoButtons:                                         |
|----|----------|--------------------------------------------------------------|
| 2  | def      | init(self):                                                  |
| 3  |          | <pre>self.root = guizero.App(title='Two Buttons',</pre>      |
| 4  |          | layout='grid')                                               |
| 5  |          | <pre>btn1 = guizero.PushButton(self.root, text="btn1",</pre> |
| 6  |          | grid=[0,0])                                                  |
| 7  |          | <pre>btn2 = guizero.PushButton(self.root, text="btn2",</pre> |
| 8  |          | grid=[1,0])                                                  |
| 9  | def      | <pre>run(self):</pre>                                        |
| 10 |          | <pre>self.root.display()</pre>                               |
| 11 |          |                                                              |
| 12 | w = Wind | dowWithTwoButtons()                                          |
| 13 | w.run()  |                                                              |

|           | JNS |
|-----------|-----|
| btn1 btn2 |     |

### Bilder

Die Klasse Picture kann genutzt werden, um Bilder anzuzeigen.<sup>3</sup> Hierfür wird ein Bild mit einem Ball verwendet. <sup>3</sup> https://lawsie.github.io/guizero/images/

```
class WindowWithLabel(BlankWindow):
1
2
       def __init__(self):
           super().__init__("With Label")
3
           # add image in a Picture-Object
4
           self.bild = guizero.Picture(self.root,
5
6
                                        image="ball.gif")
7
8
  w = WindowWithLabel()
  w.run()
9
```

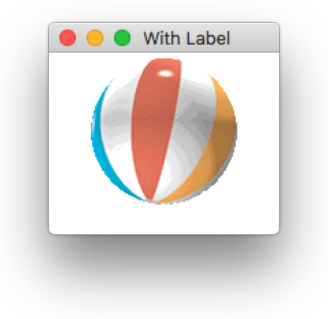

TKinter Demo

Counter 2 2

## Komplexes Beispiel

Nun ein komplexeres Beispiel mit einem Menü, Button und Label.

```
class GUI:
1
2
        def __init__(self):
            self.counter = 0
3
4
            root = guizero.App(title='TKinter Demo', layout='grid')
5
                                                                          00
6
            guizero.MenuBar(root,
7
8
                             toplevel=['Tools'],
                             options=[
9
                                [ ['Next', self.click] ]
10
                            ])
11
            # add image
12
            bild = guizero.Picture(root, image="ball.gif",
13
                                    grid=[0,0])
14
15
            # add button, invoking method 'click' when clicked.
16
            btn = guizero.PushButton(root, text="next",
17
18
                                      command=self.click,
19
                                      grid=[0,1])
20
            # add label with counter value
21
            self.lbl = guizero.Text(root,
22
23
                                     text="Label für Counter",
                                     grid=[1,1])
24
25
            # add entry field
26
            self.ent = guizero.TextBox(root, grid=[2,1])
27
28
            # entering main event loop
29
30
            root.display()
31
        def click(self):
32
            # update label and counter
33
            self.lbl.value = "Counter %s" % self.counter
34
            self.counter += 1
35
36
37
38
   GUI()
```